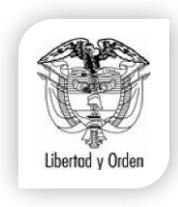

ARIEL JOSE LYONS BARRERA NOTARIO PRIMERO DEL CÍRCULO DE ZIPAQUIRA

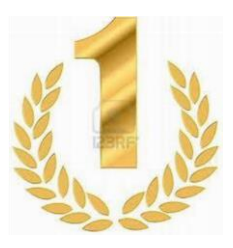

Trámite para solicitar copia de registro civil por vía correo postal certificado.

- Consignar la suma de \$20.000 (incluye valor de un registro y envió) si solicita más registros debe pagar adicional \$9.000 por cada uno.
- 2. Hacer la consignación del **valor indicado** a la cuenta notarial cuenta corriente de Bancolombia # 33291154969 a nombre de Ariel Lyons.

O a la cuenta de ahorro # 643708238 del Banco Avvillas con un valor adicional de \$5.000 por gastos bancarios ya que no es cuenta notarial a nombre del Doctor ARIEL JOSE LYONS BARRERA.

- 3. Diligenciar la solicitud que se le adjunta a este comunicado con todos los datos que se le solicita y autenticarla por notaria para autorizarnos él envió del registro (Art. 13 Ley 1581 de 2012), este lo debe hacer el titular del registro y si es un menor de edad los padres.
- 4. Escanear la consignación y la solicitud autenticada lo más clara posible y enviarla al correo electrónico correspondencia1zipa@gmail.com

Tener en cuenta antes de consignar que el registro a solicitar sea de esta notaria y si no tiene conocimiento de su registro más adelante se le dará un instructivo para verificarlo en la página de la Registraduria.

En nuestro despacho reposa los registros civiles a partir del año 1938, los de esta fecha hacia abajo su certificación es la partida de bautismo, y los registros del 2 de julio de 1999 al 1 de mayo de 2001 reposan en la Registraduría Municipal de Zipaquirá.

Cuando la notaría reciba dicha información, se hará el trámite de envió en un lapso no mayor a tres días hábiles.

Cualquier inquietud con gusto lo atenderemos.

NOTARIA PRIMERA DEL CIRCULO DE ZIPAQUIRA Carrera 10 # 2 – 38 TEL. 6018522986, 6018826770 notariaunozipa@hotmail.com Zipaquirá, Cundinamarca Nit 3.227.538-7

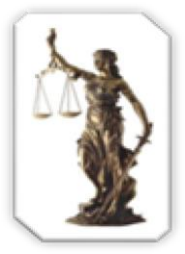

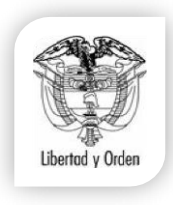

## ARIEL JOSE LYONS BARRERA NOTARIO PRIMERO DEL CÍRCULO DE ZIPAQUIRA

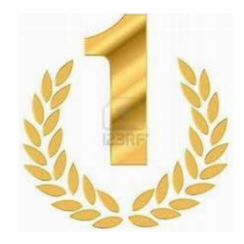

Fecha: Señores Notaria Primera de Zipaquirá. LA CIUDAD.

## ASUNTO: SOLICITUD Y AUTORIZACION DE REGISTRO CIVIL.

Por medio de la presente autorizo a la Notaria Primera de Zipaquirá, el envió de la copia del registro civil de nacimiento () matrimonio () o defunción () que se encuentra en su despacho bajo la siguiente información:

Nombre: \_\_\_\_\_

Serial: \_\_\_\_\_\_ fecha de inscripción: \_\_\_\_\_

Si el registro es muy antiguo, Tomo: \_\_\_\_\_ y folio: \_\_\_\_\_.

Dicho registro se solicita valido para, marque con una X:

Parentesco: ( ) Matrimonio: ( )

Que dicho registro sea enviado a la siguiente dirección:

A nombre de: \_\_\_\_\_

Dirección: \_\_\_\_\_

Número telefónico y celular:

Ciudad y Departamento: \_\_\_\_\_

El registro es para apostillar: SI () NO ().

Si contesto afirmativamente enviar nombre completo, identificación y correo electrónico de la persona que lo va a apostillar.

Atentamente:

Firma:

Nombre:

c.c.

NOTARIA PRIMERA DEL CIRCULO DE ZIPAQUIRA Carrera 10 # 2 – 38 TEL. 6018522986, 6018826770 notariaunozipa@hotmail.com Zipaquirá, Cundinamarca Nit 3.227.538-7

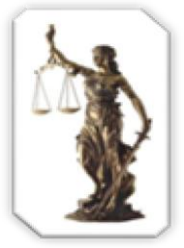

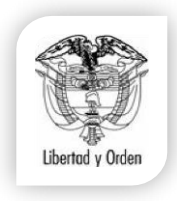

## ARIEL JOSE LYONS BARRERA NOTARIO PRIMERO DEL CÍRCULO DE ZIPAQUIRA

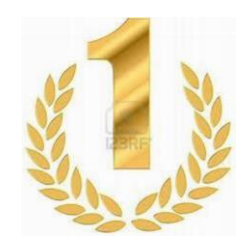

- Si no tiene conocimiento de la ubicación de su registro civil, haga el siguiente procedimiento:
- Ingrese a la página de la Registraduria <u>www.registraduria.gov.co</u> y de click en el link que dice **REGISTRO CIVIL;** se desprenderá otros link y dará click donde dice **OFICINAS DE REGISTRO CIVIL.**

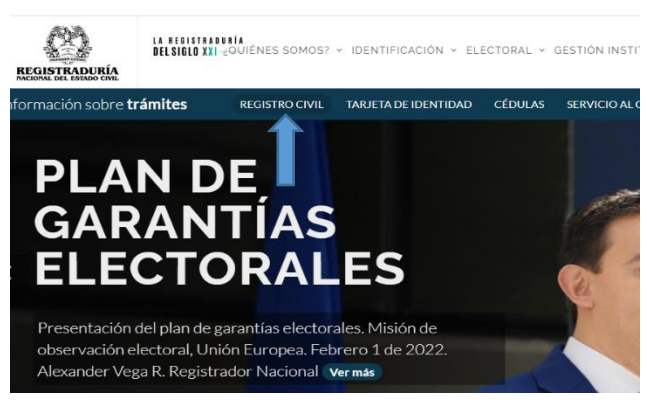

| Certificados de Registro Civil                                                                                                    |  |  |
|----------------------------------------------------------------------------------------------------|--|--|
| El Registro Civil de nacimiento constituye la base para la identificación de la población colombiana<br>el siguiente enlace ustad podrá consultar la oficina en donde se adelantó la inscripción de su reg<br>civil de nacimiento o de matrimonio. Esta información le será suministrada por el sistema siema<br>cuando usted tenga grabado el serial de su registro en las bases de datos de la Registra<br>Nacional, teniendo en cuenta que el formato de seriales para el registro civil de nacimiento<br>implementado paulatinamente a partir del año 1970 y para registro civil de matrimonio a partir de 1<br>de acuerdo con lo establecido en el Decreto 1260 de 1970. |  |  |
| Ingresar usuario público                                                                                                    |  |  |
| Ingresar usuario RNEC                                                                                                    |  |  |
| Página principal de RNEC                                                                                                    |  |  |

## 2. Le aparecerá una nueva pantalla y dará click donde dice **INGRESAR USUARIO PÚBLICO**

3. Le aparecerá una nueva ventana donde debe ingresar los datos que ahí le pide. Debe tener en cuenta que los nombres y apellidos debe ser como aparece en la cedula. Luego de llenar todos los espacios le da click en el link que dice **BUSCAR REGISTRO CIVIL.** 

| Tipo de Registro Civil:              | REGISTRO CIVIL DE NACIMIENTO |     |
|--------------------------------------|------------------------------|-----|
| Tipo de busqueda:                    | NOMBRES/APELLIDOS            | - 0 |
| Serial del Registro Civil:           |                              | •   |
| Número de Identificación (Nuip/Nip): |                              | 0   |
| Primer Apellido:                     |                              |     |
| Segundo Apellido:                    |                              |     |
| Primer Nombre:                       |                              |     |
| Segundo Nombre:                      |                              |     |
| Sexo:                                |                              |     |
| Fecha nacimiento (dd/mm/aaaa)        |                              |     |
| Imagen de Verificación:              | -54158                       |     |
|                                      |                              |     |
|                                      | Buscar Registro Civil        |     |
|                                      |                              |     |
|                                      | RESULTADO DE LA BUSQUEDA     |     |

4. Le aparecerá por ultimo una ventana con los datos suministrados donde le aparecerá en qué oficina se encuentra su registro civil apunta el serial y la fecha en que se inscribió o le da clic en el link que dice **GENERAR CERTIFICADO** lo imprime y lo entrega al funcionario para que le expida su debía copia.

| Número de Identificación<br>(Nuip/Nip):                                                                                               | 61062005784                                                                                                    |  |
|----------------------------------------------------------------------------------------------------|----------------------------------------------------------------------------------------------------|--|
| Primer Apellido:                                                                                                    | TORRES                                                                                                    |  |
| Segundo Apellido:                                                                                                    | RODRIGUEZ                                                                                                    |  |
| Primer Nombre:                                                                                                    | AUGUSTO                                                                                                    |  |
| Segundo Nombre:                                                                                                    |                                                                                                    |  |
|                                                                                                    |                                                                                                    |  |
| Sexo:                                                                                                    |                                                                                                    |  |
| Sexo:<br>NFORMACIÓN DEL REGI<br>Serial del Registro Civil:                                                                            | MASCULINO<br>STRO CIVIL<br>TOMO Y FOLIO                                                                            |  |
| Sexo:<br>NFORMACIÓN DEL REGI<br>Serial del Registro Civil:<br>Nuip/Nip                                                                | MASCULINO<br>STRO CIVIL<br>TOMO Y POLIO<br>61062005784                                                             |  |
| Sexo:<br>NFORMACIÓN DEL REGI<br>Serial del Registro Civil:<br>Nuip/Nip<br>Fecha de Inscripcion<br>(dd-mm-aaa)                         | MASCULIND<br>STRO CIVIL<br>TOMO Y POLID<br>6106206764<br>20 DE JUNIO DE 1991                                       |  |
| Sexo:<br>NFORMACIÓN DEL REGI<br>Serial del Registro Civil:<br>Nuip/Nip<br>Fecha de Inscripcion<br>(de mm asaa)<br>Oficina de Registro | MASCULIND<br>STRO CIVIL<br>TOMO Y POLIO<br>61062065784<br>20 82 JUNIO DE 1991<br>NOTARIA 1 ZIPAQUIRA - CUMUNAMARCA |  |

| Serial del Registro Civil:           | TOMO Y FOLIO                       |
|--------------------------------------|------------------------------------|
| Nuip/Nip                             | 61062005784                        |
| Fecha de inscripcion<br>(dd-mm-aaaa) | 20 DE JUNIO DE 1961                |
| Oficina de Registro                  | NOTARIA 1 ZIPAQUIRA - CUNDINAMARCA |
| Tipo de Registro Civil               | REGISTRO CIVIL DE NACIMIENTO       |

NOTARIA PRIMERA DEL CIRCULO DE ZIPAQUIRA Carrera 10 # 2 – 38 TEL. 6018522986, 6018826770 notariaunozipa@hotmail.com Zipaquirá, Cundinamarca Nit 3.227.538-7

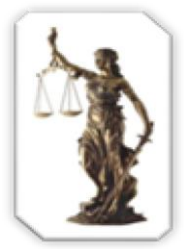